# **Bluetooth APP GUIDE**

🛍 keyWe

Sign In / Guest Key

2. After running App, sign up

\*Only can be used from activated smartphone (Can not be used from Tablet PC,

not activated smartphone)

## Install Mobile App & Sign Up

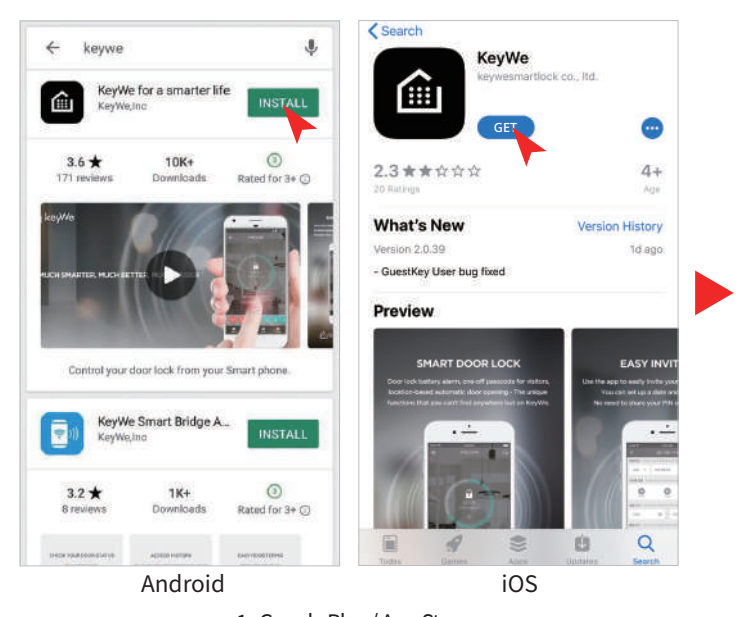

1. Google Play / App Store Search & install 'KeyWe' or 'KeyWe Doorlock'

### Main Page

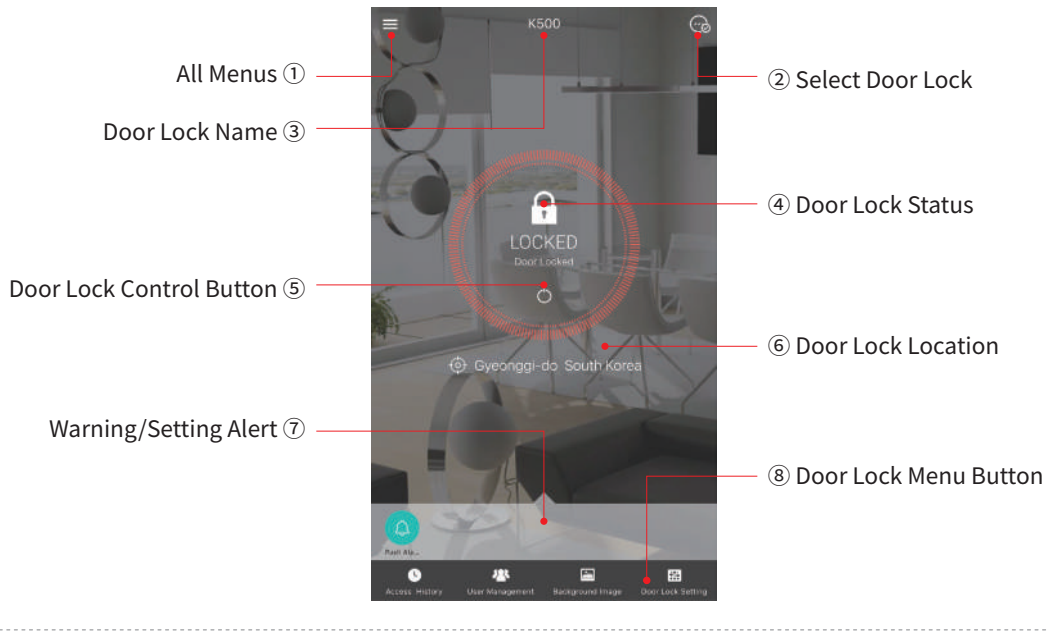

# Door Lock Status Display

Display LOCK/UNLOCK status and allows to LOCK/UNLOCK of door lock. When approaching the door lock, the LOCKED/UNLOCKED status is automatically displayed. And touch the icon to lock or unlock the door lock.

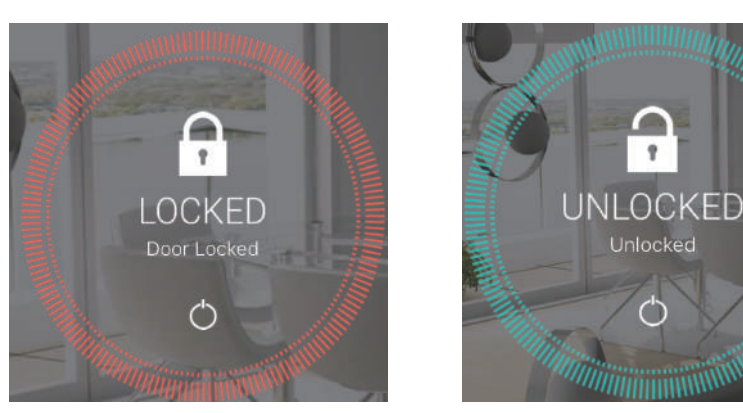

LOCKED Status

**UNLOCKED** Status

### Access Record & User Management

Check and manage access logs for the last 3 months of the door lock. An administrator can modify or delete a member permissions.

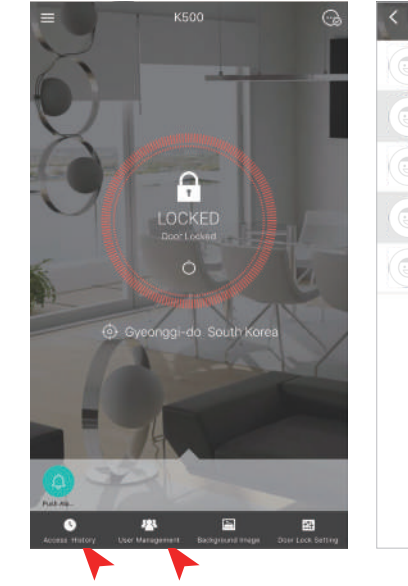

|   | USER             | AM 90-23   |
|---|------------------|------------|
| • | Unlocked<br>user | AM 10.22   |
|   | Locked           | KM 10:21   |
|   | Unlocked<br>user | 444 100 20 |
|   | Unlacked<br>user | AM 10114   |
|   |                  |            |
|   |                  |            |
|   |                  |            |
|   |                  |            |
|   |                  |            |
|   | Charly Assoc     |            |
|   | Check Acces      | is log     |

| <   | U                   | ser Manageme | int 🍰   |
|-----|---------------------|--------------|---------|
| Tr. | enky                | Ouest Key    | On Hold |
|     | USER<br>example@ema | il.com       | 0       |
|     |                     |              |         |
|     |                     |              |         |
|     |                     |              |         |
|     |                     |              |         |
|     |                     |              |         |
|     |                     |              |         |
|     |                     |              |         |
|     |                     |              |         |
|     |                     |              |         |
|     |                     |              |         |
|     | Use                 | r Manag      | ement   |

Door Lock Registration

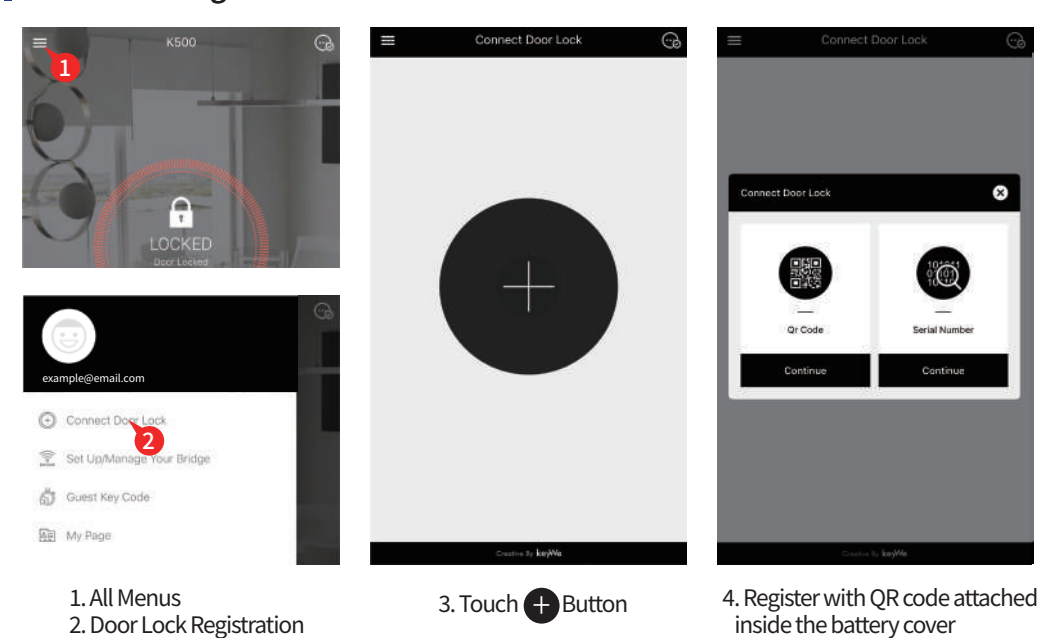

#### %Precautions

Only one person register for the first time when registering door lock by QR code scan can register door lock on the smart phone. The first registrant can register as a member through 'Invite Family Member'

# Invite Family Member

It is a function that gives other members ALL or SOME door lock usage rights. Invite new users by sending a text to a member contact.

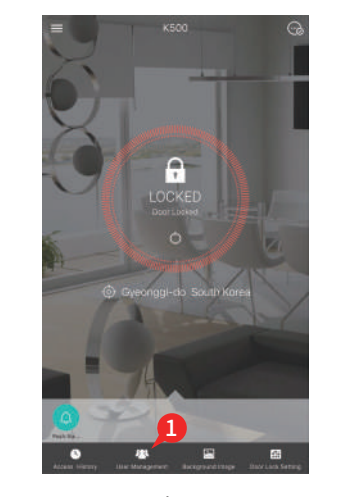

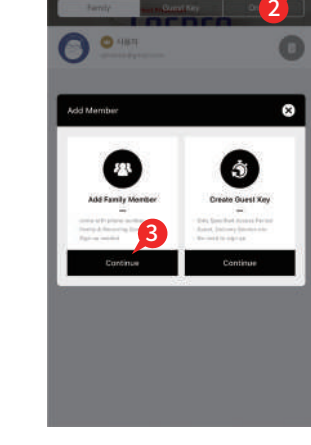

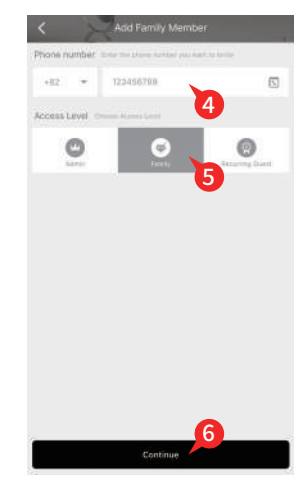

1. Main Page

2. Add User 3. Invite family members

 Enter Contact Number
After selecting permission and confirm.

\*Manager: Invite or delete other members.

Member : Only can open the door at any time. Can not manage other members. Regular Visitors : Open the door only for a fixed time. Access is allowed only on the date and time designated by the administrator.

Also, if all door lock users delete door lock registration, they can re-register by QR code scan.

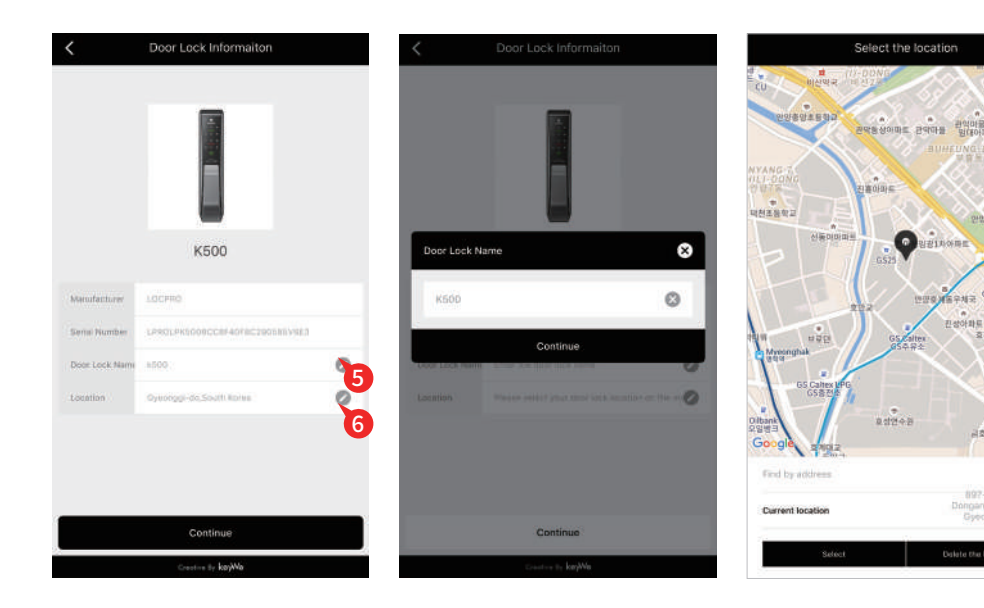

5. Change Door Lock Name

6. Door Lock Location Setting

#### Invite Guest

This function allows guest to temporarily open the door lock on the date, day and time. A way to invite new guest by sending a text to a new guest contact number.

10

İ

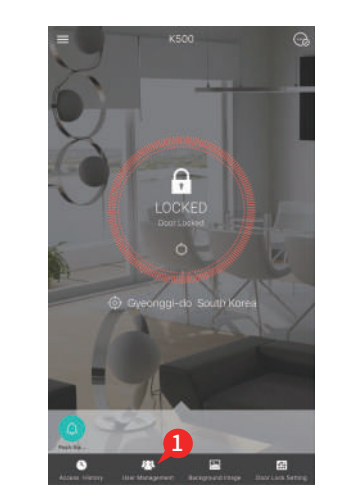

1. Main Page

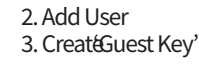

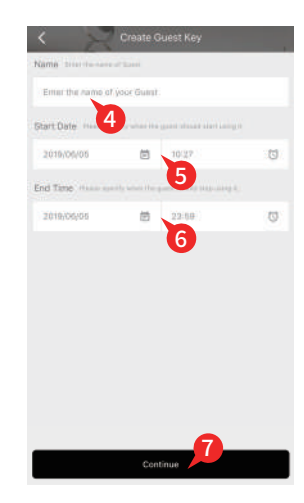

4. Enter Guest Name 5. Set Start Date/Time 6. Set End Date/Time

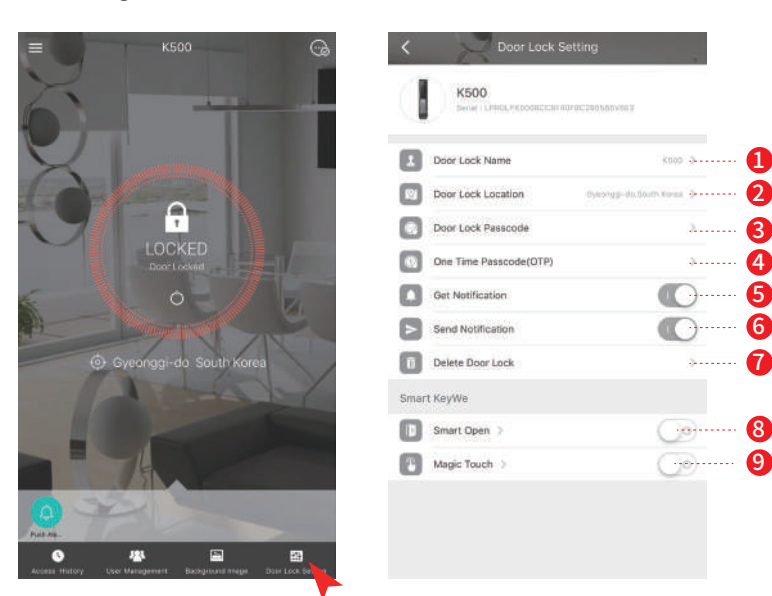

1. Setting Door Lock Name : The name of the door lock is displayed on the right side and the name can be modified.

2. Change Door Lock Location : Door lock location is displayed on the right side and the location information can be modified.

3. Door Lock Password : Password can be modified.

#### **※** Precautions

It can be set only when the door lock and Bluetooth communication is available.

#### 4. One-Time Password (OTP)

It is a function to create one time password for door lock and send it by a text. You can create one-time password from outside. It is useful function for one-time or shot time visitors.(Ex. Housekeeper etc.)

| < 5014<br>K500      | 98<br>     | 1818 이양면은 (OTP)                                                                                                    |                                                                                                    | 변 trua <b>+ 9</b> izs. <b>····</b><br>8. (OTP) 별급 완료                 |  |
|---------------------|------------|----------------------------------------------------------------------------------------------------|----------------------------------------------------------------------------------------------------|----------------------------------------------------------------------|--|
| 1 2.014 OIS         | 100.3      |                                                                                                    | (                                                                                                    | ~)                                                                   |  |
| (1) 도어배 위치원보        | 101,4129 3 |                                                                                                    | 148 05                                                                                                    | 실번호 발급만호                                                             |  |
| C Solat nillfan     |            | _                                                                                                    | the first first in the second second se | a nish departed Discovery (d. 7.1)<br>An aneng a Baptista Bayer of D |  |
| 141E HISURIOTPI     |            |                                                                                                    | atten.                                                                                                    | 59863                                                                |  |
| 🖸 क्यगम प्रश्नरूथ 💶 |            |                                                                                                    | 481-121                                                                                                    | 03:00                                                                |  |
| 🔁 क्रह्मगण अक्षक    |            | 1회용 비밀번호                                                                                                    |                                                                                                    |                                                                      |  |
| 0 SHE 44            | 5          | ATTAC STATES STATES STATES AND STATES AND ST |                                                                                                    | 3                                                                    |  |
| 스레트 카위              |            |                                                                                                    |                                                                                                    | 9                                                                    |  |
| - ARE 28 )          |            |                                                                                                    |                                                                                                    |                                                                      |  |
| entres >            | 0          |                                                                                                    |                                                                                                    |                                                                      |  |
|                     |            | OTP WA SA                                                                                                    |                                                                                                    | 10:239721                                                            |  |

#### **※** Precautions

One-time password will dissipated automatically once visitor use it.. (Time limit : 3 minutes)

- 5. Receive access log notification : It is a function to receive the member's access record
- 6. Sending access log notification : It is a function to send your access record to members
- 7. Delete the door lock : This function is to delete the corresponding door lock from App.
- 8. Smart open

It is a function to increase convenience by automatically controlling the door lock when the user enters from outside by using smartphone user location information.

#### ※ Precautions

- · 3G, 4G, 5G, Network & WiFi must be turned on to use smart open function.
- To use the door lock properly, you should always turn on Bluetooth.
- Smart open function recognizes the users come back home pattern and its reliability increases gradually as the use date increases with self learning effect.

It works through wireless communication, which may in different results depending on the installation environment and does not guarantee 100% success.

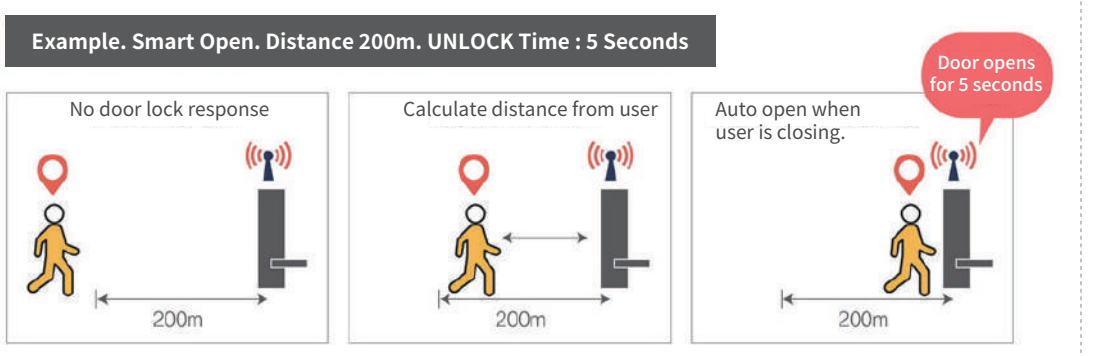

#### My Page

Touch the All Menus button and touch the My Page button to enter the app used information.

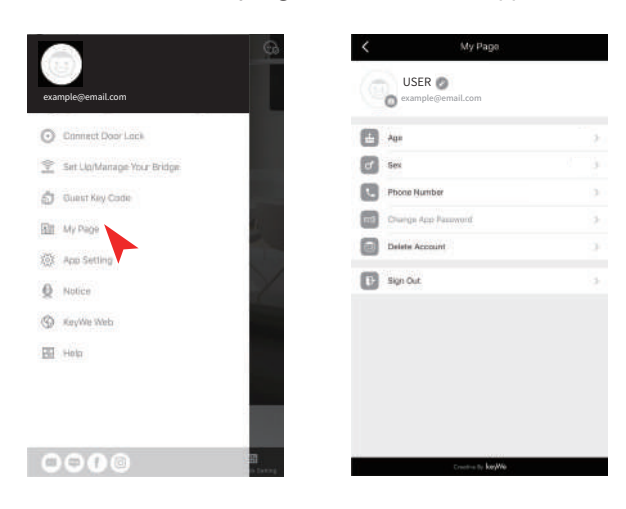

#### Register Favorites

You can register your favorite door lock as main. (If multiple door locks are registered and you select the door lock you want, the next time you run the App, the door lock selected will be displayed as main.)

|                                        | 3      | App Setting                                                           |           | < App Setting    |          |
|----------------------------------------|--------|-----------------------------------------------------------------------|-----------|------------------|----------|
|                                        | 0      | Auto Sign In                                                          |           | O Auto Sign In   |          |
| example@email.com                      |        | Push Alarm                                                            |           | Push Alarm       |          |
| Connect Door Lock                      |        | Favorite<br>must here the door least will be automatically parameters | нкор Э    | Favorite         | · FREE S |
| 🔶 Set Up/Manage Your Bridge            | 0      | Widget                                                                | O         | Widget           | 0        |
| ស្លី Guest Key Code                    |        | Open Source                                                           |           | Favorite         | 8        |
| 回到 My Page                             |        | Version                                                               | HE 2,0.00 | K500             | ۲        |
| 简: App Setting                         |        |                                                                       |           | Continue         |          |
| Q Notice                               |        |                                                                       |           |                  |          |
| S KeyWe Web                            |        |                                                                       |           |                  |          |
| E Help                                 |        |                                                                       |           |                  |          |
|                                        |        |                                                                       |           |                  |          |
|                                        |        |                                                                       |           |                  |          |
| 0000                                   |        |                                                                       |           |                  |          |
|                                        | 94 - C |                                                                       |           |                  |          |
| 1. All Menus $\rightarrow$ App Setting |        | 2. Favorites                                                          |           | 3. Select Door L | .ock     |

# Mobile Phone Specifications for Bluetooth App.

To use the App. Properly, your device must meet the following specifications.

#### 1. Android Phone

- With Ver. 4.3(Jelly Bean) or higher
- With Bluetooth 4.0 or higher
- With Android Ver. 4.3 or lower, performance may be limited depending on the mobile phone.
- Ask your dealer if your mobile phone is upgradeable.

#### 2. iPhone

- With los 8.0 or higher
- With iPhone 5s or higher

When a registered smartphone in the door lock reaches a certain distance, it is possible to open the door lock with only touch the keypad.

#### **※** Precautions

You can select and use either smart open or magic touch. If smart open is turn on, magic touch is turned off automatically

#### ※ Setting Smart Open / Magic Touch

Select menu to go to detailed setting screen.

E 149

1. Distance Setting

Based on where the door lock is installed (door lock registered location), if you re-enter from setting distance, door lock is detected it and prepare smart open, magic touch function.

2. Waiting Time : It' time to open the door lock after magic touch applied.

UNLOCK

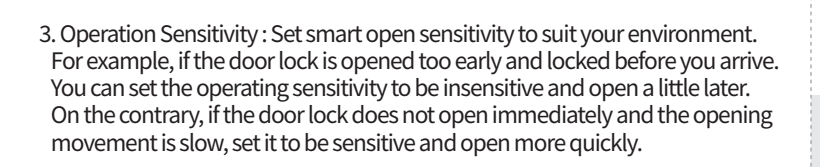

# 3. Common Applications

- Mobile phone that is normally open and used.

- If you can not connect 3G or 4G network, you can not use App. Function properly.

- Set Bluetooth 'ON' to sue the functions properly.

# **Bluetooth APP GUIDE**